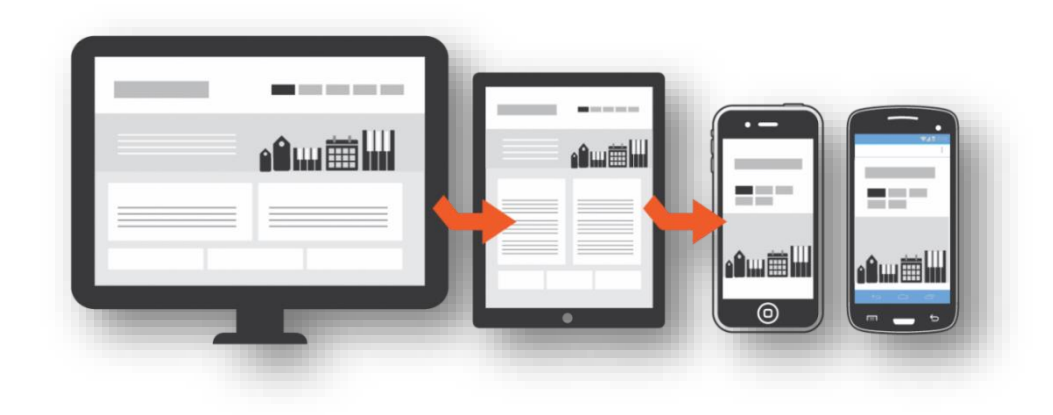

## Handbuch zur Übermittlung der Quartals-/Jahresmeldungen

© Abteilung Gebarungskontrolle (IIIc)

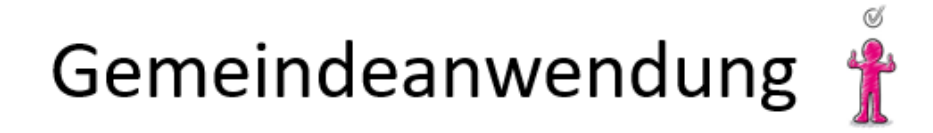

Für die Produktivanwendung muss die Gemeinde für jeden Mitarbeiter bzw. jede Mitarbeiterin einen Antrag zur Zugriffsberechtigung an den Vorarlberger Portalverbund einbringen, ähnlich dem Rechteantrag im Zusammenhang mit der V-DOK Berechtigung.

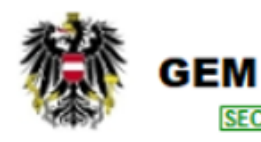

Gemeindeanwendung GHD Portal (Übermittlung von Gemeindehaushaltsdatenträgern an das Amt der Vorarlberger Landesregierung)

© Abteilung Gebarungskontrolle (IIIc)

## Übermittlung der Meldungen 🤻

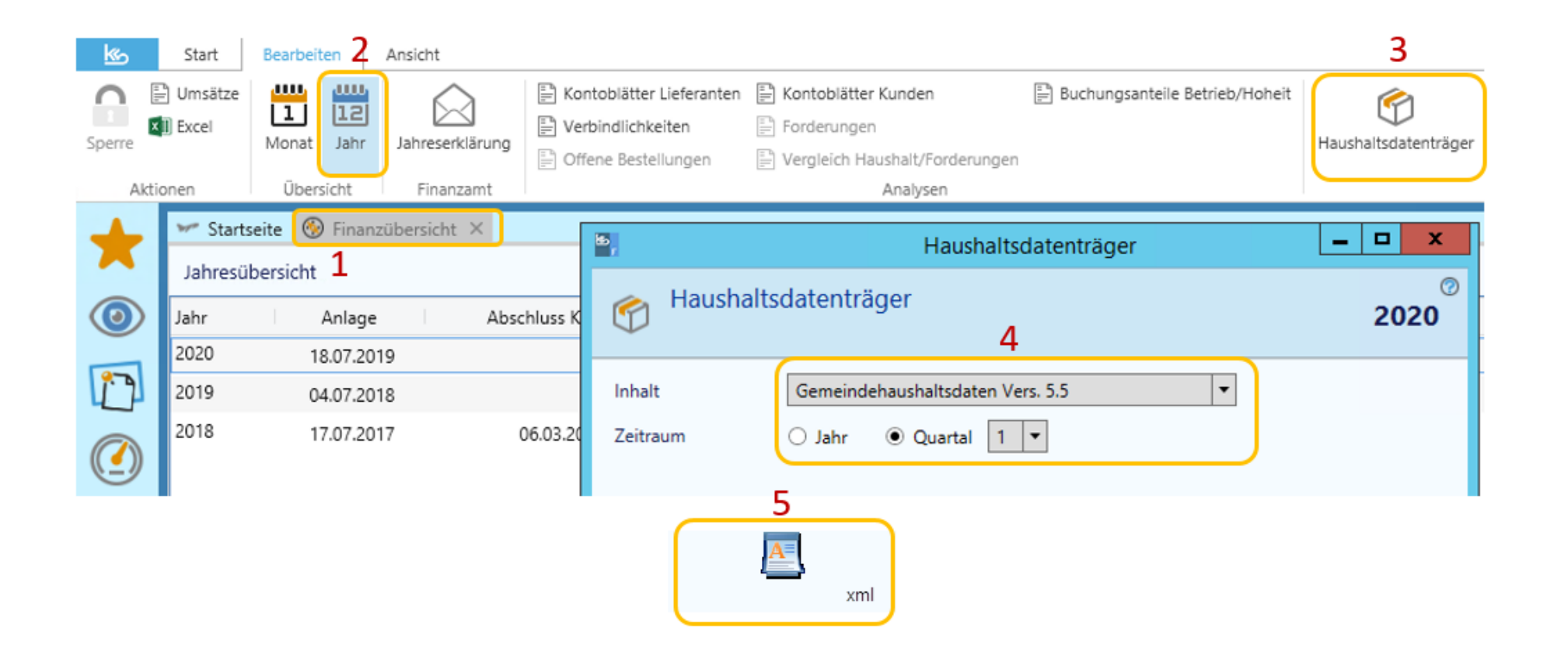

## Ein Dienst des Landes Tirol Erhebung - Kontenrahmen - Wartung -Mark Huber Sathbeatheiter ( Mein Arbeitsplatz GHD/GVB Berechtigung $\times$ Nicht Mandant Bezeichnung vorh. Fehlerhaft Geändert Vorläufig Endgültig GHD Jahr in 0 0 0 0 0 Vorarlberg Bearbeitung Rolle GHD Quartal 1 🛑 0 0 0 0 in Bearbeitung Sachbearbeiter • GVB Jahr in 0 0 0 0 0 Organisationen Bearbeitung $\times$ Aktuelle Startseiten-Nachrichten Keine Nachrichten vorhanden. Suchvorlagen $\times$ Name Bereich Anzahl Keine Daten vorhanden!

Wurde von der Gemeindeabteilung ein Vorgang angelegt, kann zum Start des Übermittlungsvorgangs 🚺 angeklickt werden.

| Testungebung neindeanwendung<br>Ein Dienst des Landes Tirol | Erhebung 👻 Kontenrahr        | nen 👻 Wartung 👻                 |                        |                             |                      | 6                           | - 0-     | 🔑 👻 Mark Huber<br>Sachbearbeiter | (Vorarlberg)  |
|-------------------------------------------------------------|------------------------------|---------------------------------|------------------------|-----------------------------|----------------------|-----------------------------|----------|----------------------------------|---------------|
| GHD/GVB                                                     |                              |                                 |                        |                             |                      |                             |          | 强 N                              | leue Suche    |
| Suchkriterien - Vorgang                                     |                              |                                 |                        |                             |                      |                             |          | C Suchwo                         | rlagen 🔻      |
| Bezeichnung Jahr von                                        | Jahr                         | bis                             | VNR                    | In Bearbeitung Organisa     | ition × -            |                             |          |                                  |               |
| Vorlage                                                     | GHD Quartal ×                | • Daten                         | Personal               | Nicht Vomanden 🗴            | •                    |                             |          |                                  |               |
| Suchkriterien - Organisati                                  | ion                          |                                 |                        |                             |                      |                             |          |                                  |               |
| Organisation<br>Organisationstyp<br>Zuständiger             |                              |                                 | Bezirk<br>tionsaufgabe |                             | •                    |                             |          |                                  |               |
| Suchen                                                      |                              |                                 |                        |                             |                      |                             |          |                                  |               |
| Ergebnis                                                    |                              |                                 |                        |                             |                      |                             |          | 🕞 Export 🕶                       | Einträge: 1-1 |
| VNR Organisation Bezirk Be                                  | ezeichnung Zeitraum 🔻        | Vorlage Datenträger-<br>Status  | Hochgeladen<br>am      | Erstellungsdatum<br>GHD/GVB | Beschlussdatum<br>RA | Beschluss VA<br>Ifd. Jahr F | Personal | Status                           |               |
| B GH 20                                                     | HD 1 Quartal 1. Quartal 2020 | GHD ONicht<br>Quartal vorhanden |                        |                             |                      |                             |          | In Bearbeitung Org               | anisation     |

Zum Übermitteln des Datenträgers muss auf dieses Symbol 📝 geklickt werden.

| restumgebung neindeanwendung Erhebung - Kontenrahmen - Wartung -                                                                                                    | achbearbeiter (Vorarlberg)                                |
|----------------------------------------------------------------------------------------------------|-----------------------------------------------------------|
| 1. Quartal 2020         Vorlage GHD Quartal Zeitraum 1. Quartal 2020 Datenträger-Status O Nicht vorhanden         VNR       Status In Bearbeitung Organisation         Organisation | 🕞 An GemAbt weiterleiten 💶 < 1 von 1 > 💽 Zurück zur Liste |
| Details Chronik                                                                                                    |                                                           |
| Vorgang                                                                                                    |                                                           |
| Bezeichnung 1. Quartal 2020<br>Jahr 2020 Quartal 1. Quartal                                                                                                    |                                                           |
| Datenträger                                                                                                    | Datenträger hochladen                                     |
| Datenträger-Status O Nicht vorhanden                                                                                                    |                                                           |
| Checks                                                                                                    |                                                           |
| C Kontrolitabelle                                                                                                    |                                                           |
| Speichern                                                                                                    |                                                           |

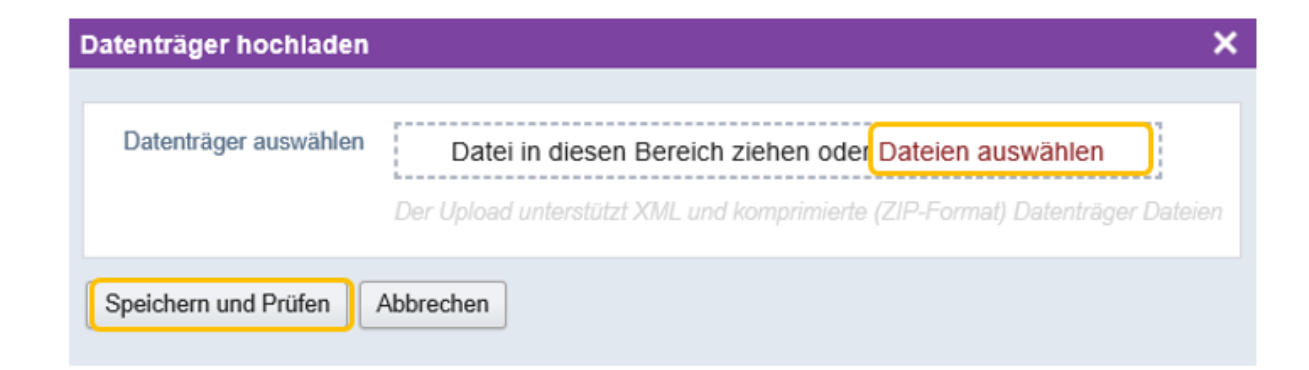

| Testumgebung ein deanwendung Erhebung - Kontenrahmen - Wartung -                                                                                                    | and the state of the state of t |
|----------------------------------------------------------------------------------------------------|----------------------------------------------------------------------------------------------------|
| 1. Quartal 2020         Vorlage GHD Quartal Zeitraum 1. Quartal 2020         Datenträger-Status         VNR         Status         In Bearbeitung Organisation         Organisation | t 🔁 An GemAbt weiterleiten 💷 < 1 von 1 > 🕞 Zurück zur Liste                                                                                                    |
| Details Berichte Chronik                                                                                                    |                                                                                                    |
| Vorgang                                                                                                    |                                                                                                    |
| Bezeichnung 1. Quartal 2020<br>Jahr 2020 Quartal 1. Quartal                                                                                                    |                                                                                                    |
| Datenträger                                                                                                    | 🖹 Datenträger hochladen 🔒 Datenträger löschen                                                                                                    |
| Datenträger<br>Personal aus Datenträger<br>Datenträger-Status<br>Validierungen                                                                                                    | Hochgeladen von Mark Huber 28.01.2020 13:19:40                                                                                                    |
| Checks                                                                                                    |                                                                                                    |
| C Kontrolltabelle                                                                                                    |                                                                                                    |
| Speichern                                                                                                    |                                                                                                    |

Bei einer fehlerhaften Übermittlung wird der Datenträger-Status als fehlerhaft • Fehlerhaft dargestellt. Um den Datenträger erfolgreich hochzuladen, muss dieser gemäß Fehlerliste korrigiert werden.

| Testungebung neindeanwendu<br>Ein Dienst des Landes Tirol             | <sup>ng</sup> Kontenrahmen ▼ Wartung ▼                                                                          | e 🛛 🕈 🗡           | <ul> <li>Mark Huber<br/>Sachbearbeiter (Vorarlberg)</li> </ul> |
|-----------------------------------------------------------------------|----------------------------------------------------------------------------------------------------|-------------------|----------------------------------------------------------------|
| 1. Quartal 2020<br>Vorlage GHD Quartal Zeitra<br>VNR Status In Bearbe | um 1. Quartal 2020 Datenträger-Status e Endgültig                                                               | ו < 1 von 1       | > 🕞 Zurück zur Liste                                           |
| Details Satzarten                                                     | ungsergebnisse 0/16/8 Berichte Chronik                                                                          |                   |                                                                |
| Vorgang                                                               |                                                                                                    |                   |                                                                |
| Bezeichnung<br>Jahr                                                   | 1. Quartal 2020       2020     Quartal       1. Quartal                                                         |                   |                                                                |
| Datenträger                                                           | 🖻 Dater                                                                                                    | nträger hochladen | 😰 Datenträger löschen                                          |
| Datenträger<br>Personal<br>Datenträger-Status                         | Hochgeladen von     Mark Huber       aus Datenträger     Hochgeladen am       Endgültig     28.01.2020 13:22:25 |                   |                                                                |
| Checks                                                                |                                                                                                    |                   |                                                                |
| Kontrolltabelle                                                       |                                                                                                    |                   |                                                                |
| Speichern                                                             |                                                                                                    |                   |                                                                |

Wird der Datenträger erfolgreich hochgeladen, erscheint diese Maske. Der Datenträger-Status ist durch • Endgültig dargestellt.

| Tes              | Ein Dienst des Landes Tirol                | g Kontenrahme                       | n 👻 Wartung 👻 🧧                                                                                                    | 🕜 ▾ 🔑 ▾ Mark<br><sub>Sachb</sub> | Huber<br>earbeiter (Vorarlberg) |
|------------------|--------------------------------------------|-------------------------------------|----------------------------------------------------------------------------------------------------|----------------------------------|---------------------------------|
| <b>1</b> .<br>Vo | Quartal 2020<br>rlage GHD Quartal Zeitraur | m 1. Quartal 2020 Datenträge        | r-Status 🖕 Endgültig                                                                                                    | < 1 von 1 > 📑                    | Zurück zur Liste                |
| VN               | IR Status In Bearbeit                      | ung Organisation Organisatio        | n                                                                                                    |                                  |                                 |
| D                | etails Satzarten 🕶 Prüfu                   | ngsergebnisse 0/16/8 Bericht        | e Chronik                                                                                                    |                                  |                                 |
| Pr               | üfungsergebnisse                           |                                     |                                                                                                    | -                                |                                 |
| -                | alangsergebhisse                           |                                     |                                                                                                    | Filter zurücksetzen              | Einträge: 1-24                  |
|                  | Satzart                                    | Kennung                             | Beschreibung                                                                                                    | Тур                              | Verletzungen                    |
|                  | •                                          |                                     |                                                                                                    | •                                | Ja Nein                         |
| 0                | Vermögenshaushalt                          | P1.5-vhh-kompakt-<br>abschreibung   | Abschreibung muss befüllt sein                                                                                              | Hinweis                          | 242                             |
| 0                | Vermögenshaushalt                          | P1.5-vhh-kompakt-ersaetze           | Ersaetze muss befüllt sein                                                                                                  | Hinweis                          | 20                              |
| 0                | Vermögenshaushalt                          | P1.5-vhh-kompakt-fbn                | FBN muss befüllt sein                                                                                                    | Hinweis                          | 5                               |
| 0                | Vermögenshaushalt                          | P1.5-vhh-kompakt-laufzeit_bis       | Laufzeit_bis muss befüllt sein                                                                                              | Hinweis                          | 16                              |
| 0                | Vermögenshaushalt                          | P1.5-vhh-kompakt-laufzeit_von       | Laufzeit_von muss befüllt sein                                                                                              | Hinweis                          | 16                              |
| 0                | Vermögenshaushalt                          | P1.5-vhh-kompakt-umbuchung          | Umbuchung muss befüllt sein                                                                                                 | Hinweis                          | 242                             |
| 0                | Vermögenshaushalt                          | P1.5-vhh-kompakt-<br>verzinsungsart | Verzinsungsart muss befüllt sein                                                                                            | Hinweis                          | 3                               |
| 0                | Vermögenshaushalt                          | P1.5-vhh-kompakt-zinsen             | Zinsen muss befüllt sein                                                                                                    | Hinweis                          | 54                              |
| 0                | Kennsatz                                   | P1.3-kennsatz-erstellt              | Das Jahr des Erstellungsdatums entspricht dem Finanzjahr plus 1 bei Jahresmeldung zum RA und bei<br>Quartal = 4. Bei Quarta | Warnung                          | 1                               |
| 0                | Kennsatz                                   | P2-kennsatz-endgueltig              | Zusatzprüfung: Bei Jahresmeldung: erstellt und beschlossen sind angegeben und erstellt >= beschlosse<br>und beschlossen     | n (Warnung)                      | 1                               |
| 0                | Ergebnishaushalt                           | P1.4-ehh-vorhaben-zuordnung-<br>ehh | Prüfung P1.4-vorhaben-zuordnung für EHH: Vorhabencode muss existieren, sobald Konto in EHH<br>zugeordnet wird               | Warnung                          | 433                             |
| 0                | Ergebnishaushalt Sektor                    | P1.3-er_sektor-mvag_ehh             | Gültiger Code Konto-Gruppe zu Ergebnishaushalt (MVAG Ebene 2 EHH gemäß VRV 2015, Anlage 3b)                                 | Warnung                          | 1                               |

In dieser Maske werden die Prüfungsergebnisse (Fehler, Warnung und Hinweis) visualisiert. Diese können im Detail abgefragt werden. Um den Gemeindehaushaltsdatenträger an die Gemeindeabteilung versenden zu können, müssen alle Fehler beseitigt werden. Warnungen und Hinweise verhindern die Übermittlung nicht.

| En Densit des Landes Taul Erhebung - Kontenrahmen - Wartung -                                                   |                                                                     | Z ▼ ✓ Mark Huber<br>Sachbearbeiter (Vorarlberg)   |
|----------------------------------------------------------------------------------------------------|---------------------------------------------------------------------|---------------------------------------------------|
| 1. Quartal 2020         Vorlage       GHD Quartal       Zeitraum       1. Quartal 2020       Datenträger-Status | 🕞 An GemAbt weiterleiten 💷 📋 Kontrolltab                            | elle erstellen 🛛 < 🛛 1 von 1 🔉 🕞 Zurück zur Liste |
| Details Satzarten • Prüfungsergebnisse (016/3) Berichte Chronik                                                 |                                                                     |                                                   |
| Vorgang                                                                                                    |                                                                     |                                                   |
| Bezeichnung 1. Quartal 2020<br>Jahr 2020 Quartal 1. Quartal                                                     |                                                                     |                                                   |
| Datenträger                                                                                                    |                                                                     | 🔞 Datenträger hochladen 🛛 🔯 Datenträger löschen   |
| Datenträger<br>Personal aus Datenträger<br>Datenträger-Status                                                   | Hochgeladen von Mark Huber 20<br>Hochgeladen am 28.01.2020 13:22:25 |                                                   |
| Checks                                                                                                    |                                                                     |                                                   |
| C Kontrolltabelle                                                                                               |                                                                     |                                                   |
| Speichern                                                                                                    |                                                                     |                                                   |

Um den Datenträger weiterleiten zu können, muss der Check 🦲 Kontrolltabelle angeklickt werden.

| Kontrolltabe                                 | lle       |                               |                             |           |
|----------------------------------------------|-----------|-------------------------------|-----------------------------|-----------|
| Finanzjahr<br>Quartal<br>GKZ<br>Gemeindename | 2020<br>1 | Sachbear<br>Telefon<br>E-Mail | 'beiter/in                  |           |
| GHD-Status                                   | Endgültig | Prüfungs                      | ergebnisse Fehler: 0, Warnu | ngen: 16  |
|                                              |           | Meldejahr(quartal)            | Vorjahr(quartal)            | Differenz |

Die Kontrolltabelle visualisiert die Veränderungen vergangener Quartale oder Jahre.

Erst nach diesem prüfenden Schritt kann die Weiterleitung durchgeführt werden.

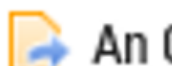

## Nach diesem Schritt kann mittels An GemAbt weiterleiten der Übermittlungsvorgang abgeschlossen werden.

| An GemAbt weiterleiten                                  | ĸ |
|---------------------------------------------------------|---|
| In Bearbeitung Organisation + In Bearbeitung GemAbt     |   |
| ▲ Achtung: Prüfungsergebnisse enthalten 16 Warnung(en). |   |
| Kommentar                                               |   |
| An GemAbt weiterleiten Abbrechen                        |   |

| Ein Dienst des Landes Tirol                                                                                                    |                           | e 🛛 • 🔑 • | Mark Huber<br>Sachbearbeiter (Vorarlberg) |
|----------------------------------------------------------------------------------------------------|---------------------------|-----------|-------------------------------------------|
| 1. Quartal 2020         Vorlage       GHD Quartal       Zeitraum       1. Quartal 2020       Datenträger-Status       Endgültig         VNR       Status       In Bearbeitung GemAbt       Organisation                                                                                              | Kontrolltabelle erstellen | < 1 von 1 | > 🔀 Zurück zur Liste                      |
| Details Satzarten Vrüfungsergebnisse (16/8) Berichte Chronik                                                                                                    |                           |           |                                           |
| GHD/GVB an GemAbt weitergeleitet.                                                                                                    |                           |           | X                                         |
| Vorgang                                                                                                    |                           |           |                                           |
| Bezeichnung 1. Quartal 2020<br>Jahr 2020 Quartal 1. Quartal                                                                                                    |                           |           |                                           |
| Datenträger                                                                                                    |                           |           |                                           |
| Datenträger     Image: Datenträger     Hochgeladen von     Mark Huber กิ       Personal     aus Datenträger     Hochgeladen am     28.01.2020 13:22:25       Datenträger-Status <ul> <li>Endgültig</li> </ul> <ul> <li>Endgültig</li> </ul> <ul> <li>Mark Huber กิ</li> <li>Mark Huber กิ</li> </ul> |                           |           |                                           |
| Checks           Kontrolltabelle                                                                                                    |                           |           |                                           |